## **PERCEPTION® PERT-PAC** Integrated Planning & Scheduling

A Training Tutorial

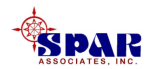

This training tutorial outlines the basic features of the *PERCEPTION* system for planning and scheduling.

It is a supplement to the user manual entitled "PERCEPTION Integrated Planning & Scheduling," which provides more details for the user.

Before using this tutorial, the user should first view the preliminary *PERCEPTION* training tutorial, "Getting Started."

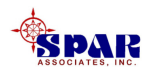

**PERCEPTION** has features for planning and scheduling all project activities:

- Schedule Design & Engineering Activities
- Schedule Engineering Drawings
- Schedule Production Work Orders
- Schedule Work Order Material Pallets
- Schedule Purchased Material Deliveries
- Schedule Subcontractors
- Schedule Tests & Trials

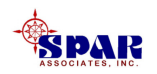

## **Training Directory**

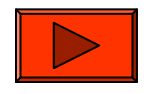

Continue

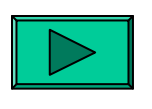

Planning & Scheduling Work Orders

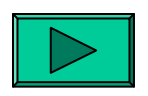

Planning & Scheduling Material Requirements

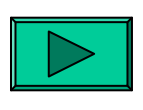

*PERT-PAC* Planning Activities

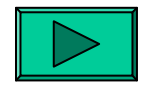

**Linking Project 2000** 

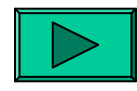

**Importing Project 2000** 

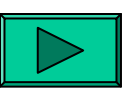

Attaching Planning Activities to Work Orders

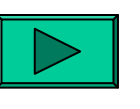

**Attaching Planning Activities to Material Requisitions** 

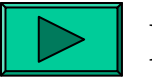

**Revising Work Order Schedules** 

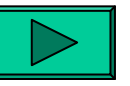

**Revising Material Schedules** 

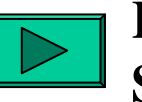

**Revising Material Pallet Schedules** 

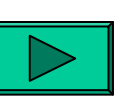

Summary Planning Activity Performance

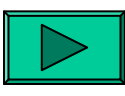

**Updating Project 2000** 

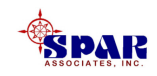

### Planning & Scheduling Work Orders

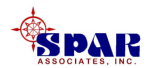

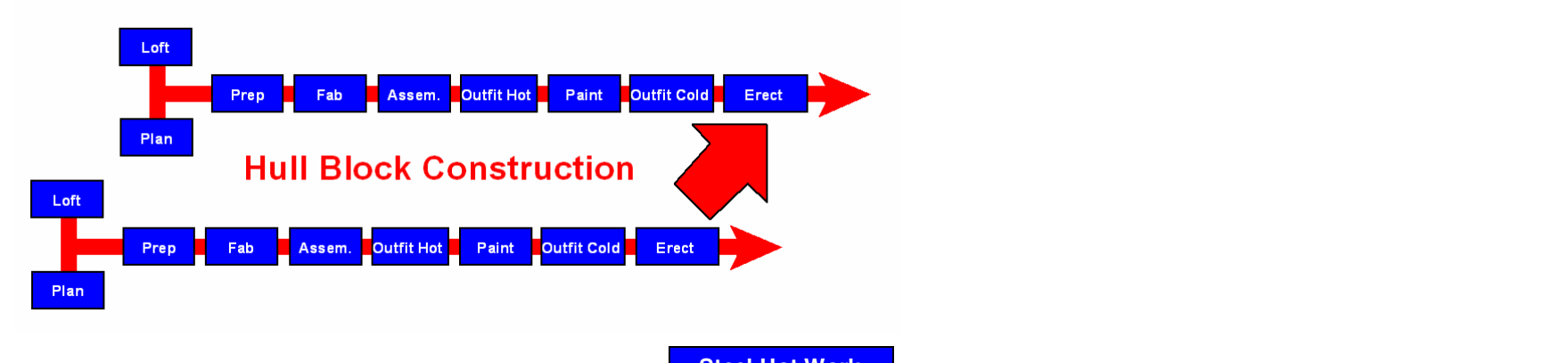

Scheduling requires the proper sequencing of work and related project activities.

**Rip Out** 

Plan

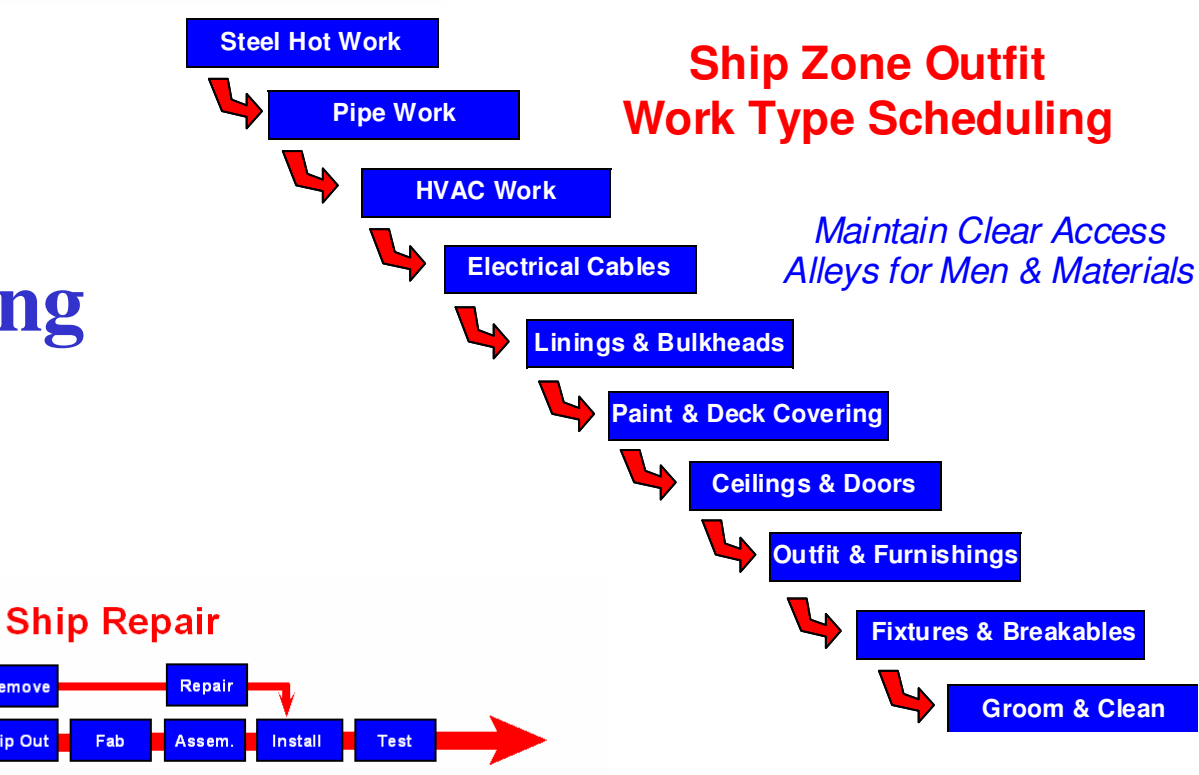

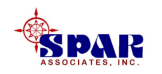

# Work sequencing must reflect the contract's build strategy:

- 1. Pre-Outfitted Hull Blocks versus On Board Outfitting
- 2. Hull Block & Modular Construction versus "Stick" Construction
- **3. Out-Sourced Work versus In-House Work**
- 4. Group Technology Manufacturing versus On-Demand Manufacturing

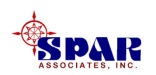

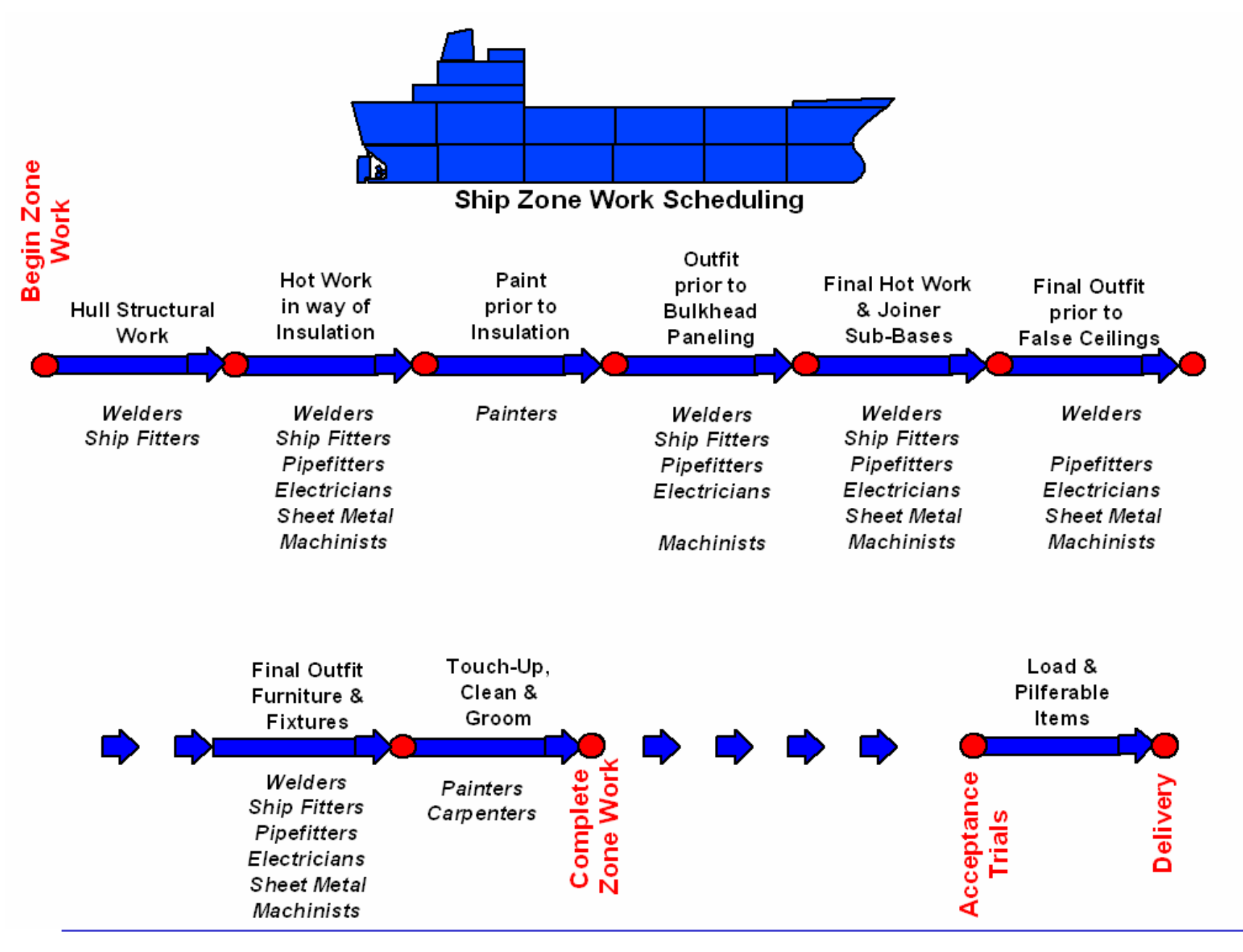

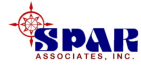

### Planning & Scheduling Material Requirements

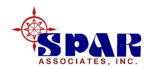

Material Requirements can be scheduled via their Need Dates using:

- Work Order Start Dates, or
- Work Order Pallet Required Dates

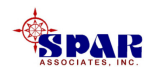

## Material deliveries must be scheduled to meet Required Delivery Dates

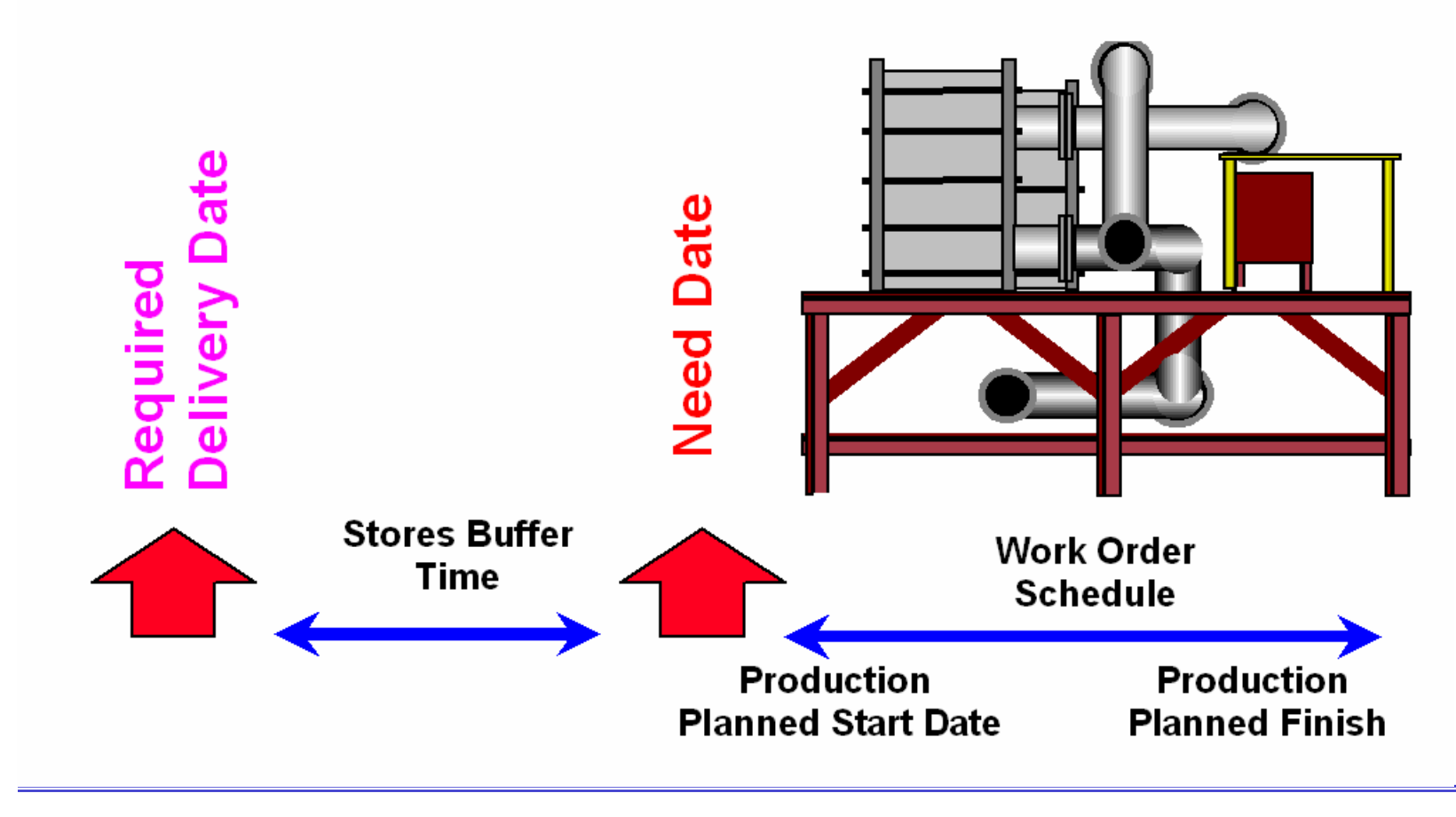

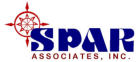

## **PERCEPTION** can schedule and track various stages of material schedules.

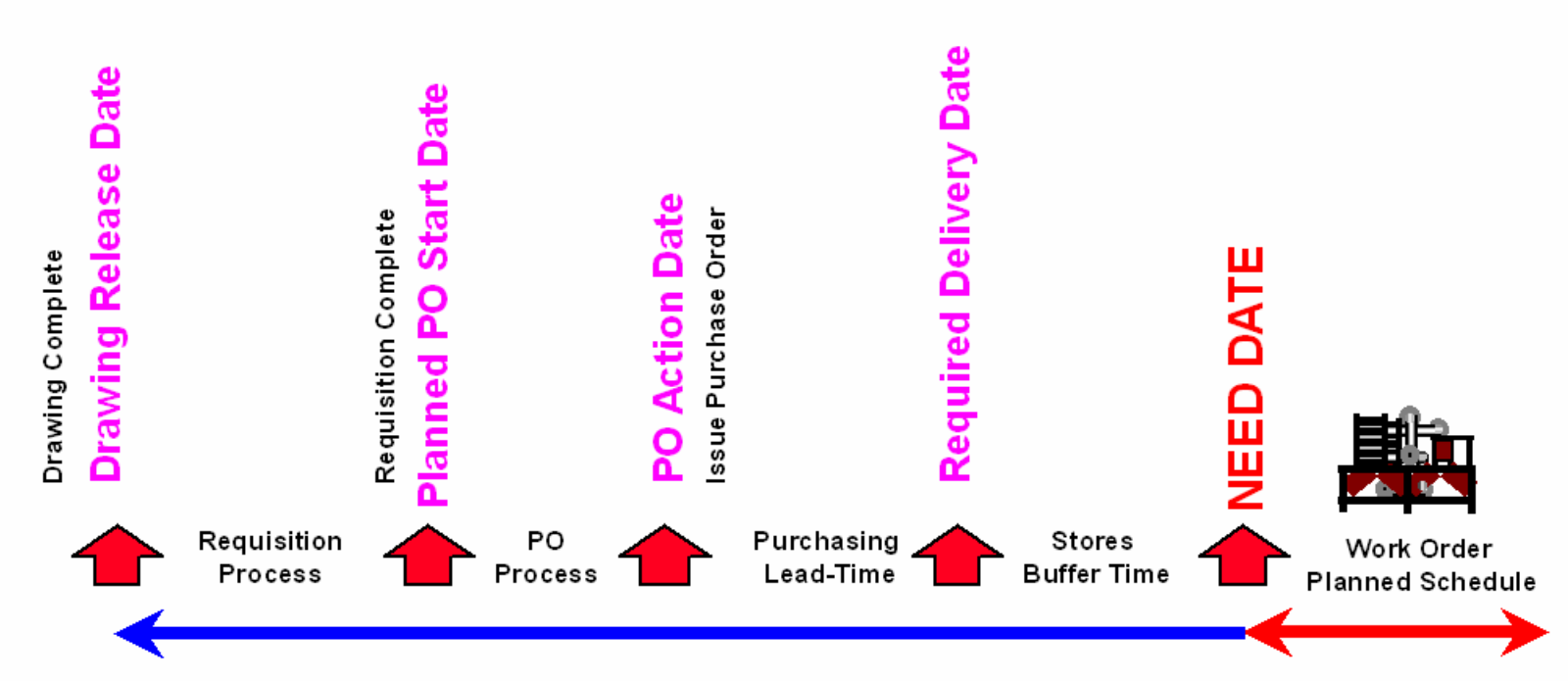

Production Need Date Drives Material Schedules

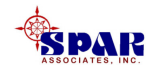

Material schedules can be developed manually with user-entered information, or automatically via project

**Planning Activities.** 

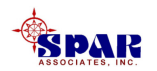

### **PERCEPTION PERT-PAC Planning Activities**

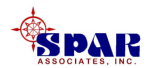

A <u>Planning Activity</u> is a means to develop a set of project baseline budgets and schedules from which detail planning of work orders and material requirements can proceed.

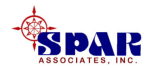

<u>Planning Activities</u> can prescribe the schedules for <u>selected work orders</u>.

Work orders set the Need Dates for material requirements and required delivery dates.

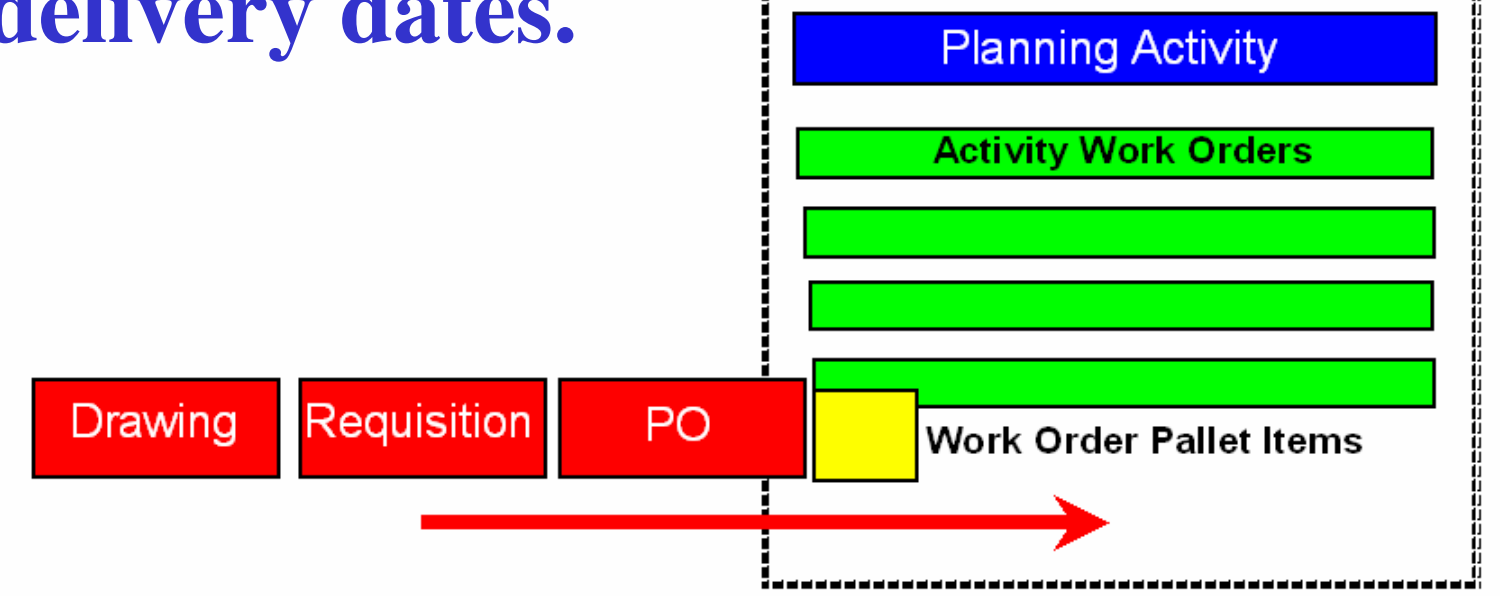

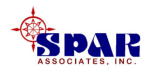

Once work orders have been linked to a planning activity, they may have their planned schedules fine-tuned and adjusted to suit production scheduling requirements.

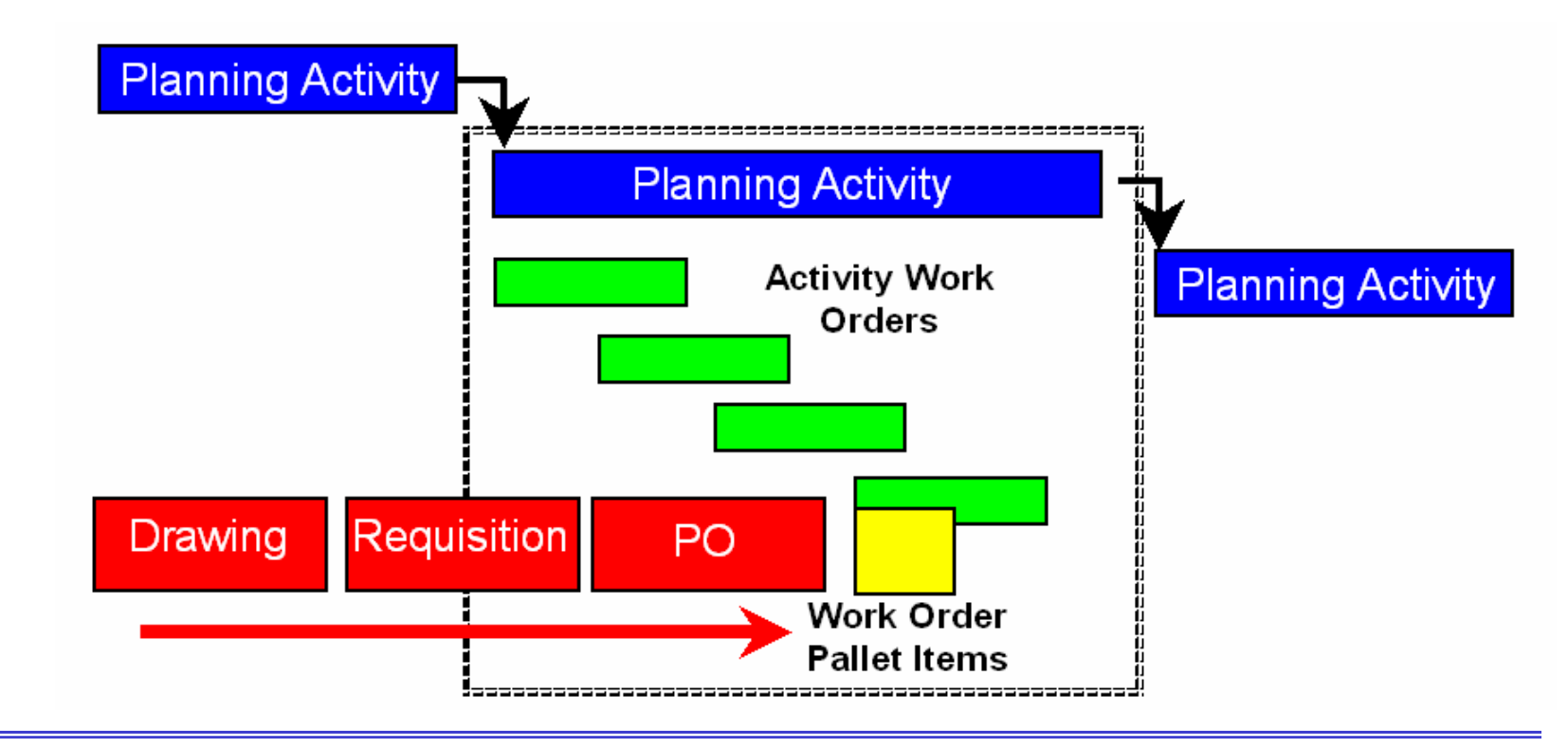

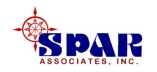

## The Planning Activity "Detail" data window has tabs to display all information related to it.

| 🖇 Activity Details Information for the Planning Environment                                  |                                                   |  |  |  |  |  |  |  |  |  |
|----------------------------------------------------------------------------------------------|---------------------------------------------------|--|--|--|--|--|--|--|--|--|
| Activity Work Orders Engineering Drawings Pallets Requisitions MS-Project Task               |                                                   |  |  |  |  |  |  |  |  |  |
| Contract ID PD-337 Project                                                                   | t 337 Center 0 Description Module Fabrication     |  |  |  |  |  |  |  |  |  |
| Activity 1 Duration                                                                          | 10.00 Lead 0 Slack 0 Free 0.00<br>Time Slack      |  |  |  |  |  |  |  |  |  |
| Start Date Finish Date                                                                       | Activity Budget Hours 0.00 Revised Budget 0.00    |  |  |  |  |  |  |  |  |  |
| Baseline 01/02/2002 01/15/2002<br>Planned 01/02/2002 01/15/2002                              | Hours Not Allocated 0.00 Revision Date 00/00/0000 |  |  |  |  |  |  |  |  |  |
| Actual 00/00/0000 00/00/0000                                                                 | BCWS 0.00 Number of WOs 4                         |  |  |  |  |  |  |  |  |  |
| Progress 0                                                                                   | BCWP 0.00 WO Actual Hours 0.00                    |  |  |  |  |  |  |  |  |  |
| Manual Progress 0                                                                            | EAC 0.00 Last Charge 00/00/0000                   |  |  |  |  |  |  |  |  |  |
| On Critical Path Yes Task Constraint Type Start No Earlier Than 💌 Constraint Date 01/02/2002 |                                                   |  |  |  |  |  |  |  |  |  |
| Group Account                                                                                | Zone Outfit Zone                                  |  |  |  |  |  |  |  |  |  |
| Division Shop                                                                                | Unit/Block Assembly                               |  |  |  |  |  |  |  |  |  |
| Center Supervisor                                                                            | Sub Assy Part                                     |  |  |  |  |  |  |  |  |  |
|                                                                                              |                                                   |  |  |  |  |  |  |  |  |  |

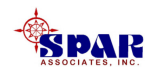

## Sample Planning Activity list of linked Work Orders.

| \$ | Activity Details Information for the Planning Environment |        |         |            |            |                                |             |     |   |                      |                        |  |
|----|-----------------------------------------------------------|--------|---------|------------|------------|--------------------------------|-------------|-----|---|----------------------|------------------------|--|
| [  | Activity                                                  | Work   | Orders  | Engineerin | g Drawings | Pallets Requisitions MS-Projec | t Task      |     |   |                      |                        |  |
| Γ  | Con                                                       | itract | Project | t Center   | Work Orde  | er Heading                     | Planned Qty | UoM |   | Budgeted Labor Hours | Budgeted Material Cost |  |
|    | 1 PD-33                                                   | 7 🔽    | 337     | 01 💌       | 2778       | Ladders & Walkways             | 2.00        | PKG | ▼ | 120.00               | 4,320.00               |  |
|    | 2 PD-33                                                   | 7 💌    | 337     | 01 💌       | 2779       | Rails & Stanchions             | 2.00        | PKG | Ŧ | 120.00               | 4,320.00               |  |
|    | 3 PD-33                                                   | 7 💌    | 337     | 01 💌       | 2783       | Floor Plates & Grates (OMS)    | 1.00        | PKG | • | 1,500.00             | 54,000.00              |  |
| ŀ  | 4 PD-33                                                   | 7 🔽    | 337     | 01 🔽       | 2788       | Foundations                    | 2.00        | PKG | • | 3,000.00             | 100,000.00             |  |

#### The Planning Activity also can schedule

- Drawings
- Pallets
- Requisitions

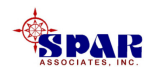

PERCEPTION can be linked directly to Microsoft's Project 2000 to automate PERCEPTION-managed schedules.

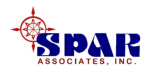

#### **Project 2000 Scheduling Tasks Sequencing &** Scheduling Project Activities

| Task Name                  | September |       |          | November |            | January |       | March |       |       |       |       |       |       |
|----------------------------|-----------|-------|----------|----------|------------|---------|-------|-------|-------|-------|-------|-------|-------|-------|
|                            | 07/15     | 08/05 | 08/26    | 09/16    | 10/07      | 10/28   | 11/18 | 12/09 | 12/30 | 01/20 | 02/10 | 03/03 | 03/24 | 04/14 |
| ⊟ Mid-Body                 |           |       |          |          |            | 1       |       |       | 1     |       |       | •     |       |       |
| Hull Block Construction    |           |       | <b>–</b> |          | -          |         |       |       |       |       |       |       |       |       |
| Steel Prep                 |           |       |          |          |            |         |       |       |       |       |       |       |       |       |
| Parts Fabrication          |           |       |          |          |            |         |       |       |       |       |       |       |       |       |
| Sub-Assembly               |           |       | 4        | 8        |            |         |       |       |       |       |       |       |       |       |
| Block Assembly             |           |       | <b>-</b> |          |            |         |       |       |       |       |       |       |       |       |
| Block Hot Outfit           |           |       |          | Ť        | կ          |         |       |       |       |       |       |       |       |       |
| Block Paint                |           |       |          |          | հ          |         |       |       |       |       |       |       |       |       |
| Block Outfit               |           |       |          |          | ۱.         |         |       |       |       |       |       |       |       |       |
| Hull Block Construction    |           |       | <b>—</b> |          | •          |         |       |       |       |       |       |       |       |       |
| Steel Prep                 |           |       | h        |          |            |         |       |       |       |       |       |       |       |       |
| Parts Fabrication          |           |       | Ť.       |          |            |         |       |       |       |       |       |       |       |       |
| Sub-Assembly               |           |       | <u></u>  | L        |            |         |       |       |       |       |       |       |       |       |
| Block Assembly             |           |       |          |          |            |         |       |       |       |       |       |       |       |       |
| Block Hot Outfit           |           |       |          | Ē₽       |            |         |       |       |       |       |       |       |       |       |
| Block Paint                |           |       |          | - Ĭ      |            |         |       |       |       |       |       |       |       |       |
| Block Outfit               |           |       |          | Ē        | ┣─┤        |         |       |       |       |       |       |       |       |       |
| □ Grand Block Construction |           |       |          |          |            |         |       |       |       |       |       |       |       |       |
| Grand Block Assembly       |           |       |          |          | <b>*</b> , |         |       |       |       |       |       |       |       |       |
| Grand Block Outfit         |           |       |          |          | 1          | ⊞h      |       |       |       |       |       |       |       |       |
| Grand Block Erection       |           |       |          |          |            | Š.      |       |       |       |       |       |       |       |       |
| Grand Block Weldout        |           |       |          |          |            | Ъ       |       |       |       |       |       |       |       |       |

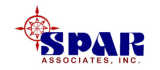

#### **Project 2000 Tasks are linked directly to PERCEPTION's Planning Activities.**

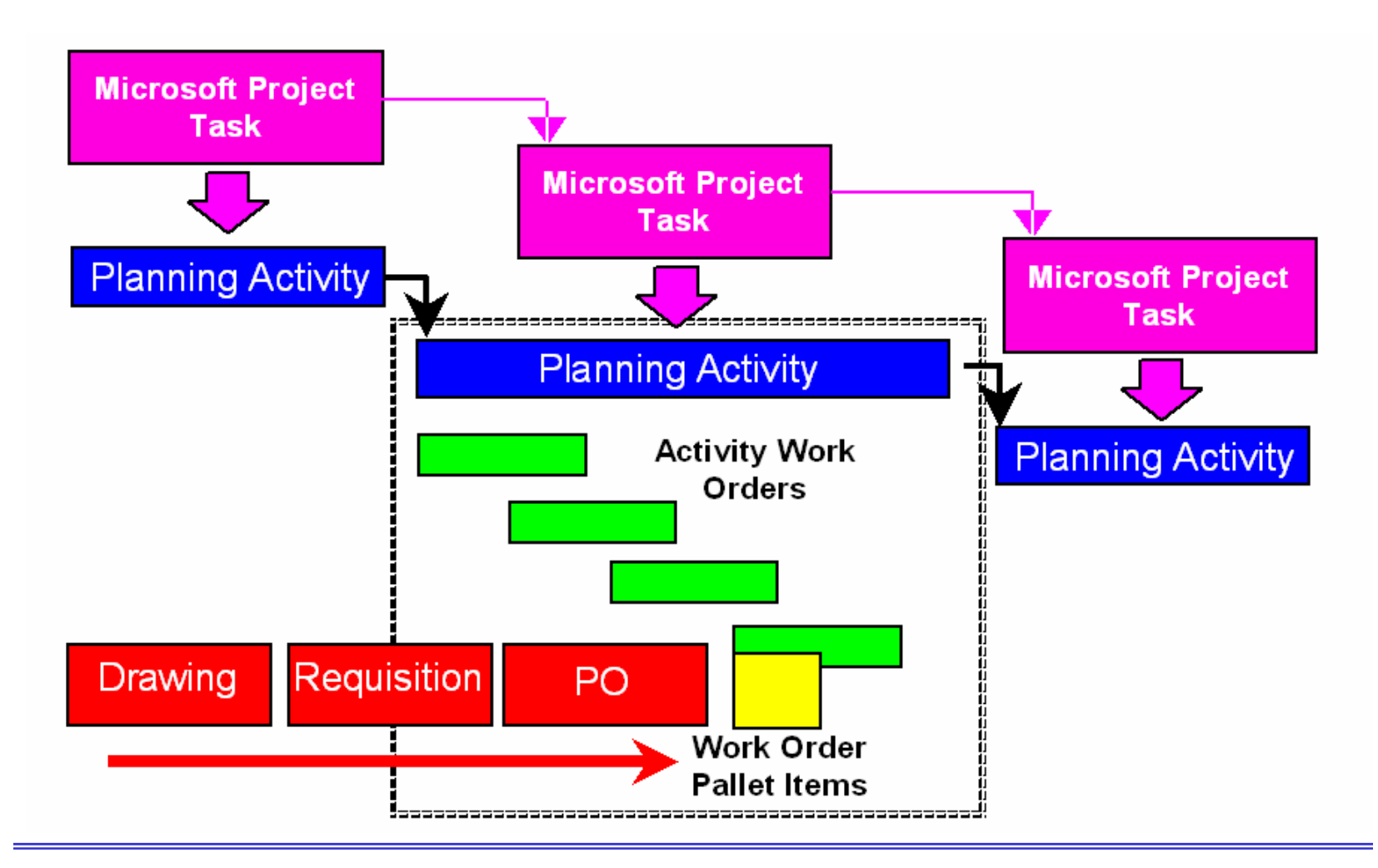

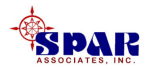

#### In order for *Project 2000* to link with *PERCEPTION*, the user must map columns of *Project 2000* information with corresponding columns of *PERCEPTION* information.

| Microsoft Project<br>Column Name | User Column Name      |   | Microsoft Project<br>Column Name | User Column Name       |           |
|----------------------------------|-----------------------|---|----------------------------------|------------------------|-----------|
| Unique ID                        | Activity              |   | Text6                            | SWBS Account           |           |
| Name                             | Description           |   | Text7                            | PWBS Zone              |           |
| Duration                         | Duration              |   | Text8                            | PWBS Outfit Zone / Gra | and Block |
| Early Start                      | Planned Start         |   | Text9                            | PWBS Unit              |           |
| Early Finish                     | Planned Finish        |   | Text10                           | PWBS Assembly          |           |
| Baseline Start                   | Baseline Early Start  |   | Text11                           | PWBS Sub Assembly      |           |
| Baseline Finish                  | Baseline Early Finish | 1 | Text12                           | PWBS Part              |           |
| Total Slack                      | Slack                 | 1 | Text13                           | COA Group              |           |
| Free Slack                       | Free Slack            | 1 | Text14                           | COA Sub Group          |           |
| Delay                            | Lead Time             |   | Text15                           | COA Item               |           |
| % Complete                       | Progress              |   | Text16                           | COA Supervisor         |           |
| Actual Start                     | Actual Start          |   | Text17                           | COA IPT                |           |
| Actual Finish                    | Actual Finish         |   | Number1                          | Budget Hours           |           |
| Text1                            | Contract Number       | 1 | Number2                          | Actual Hours           |           |
| Text2                            | Project Number        | 1 | Number3                          | Budget Labor Cost      |           |
| Text3                            | Work Center           | 1 | Number4                          | Actual Labor Cost      |           |
| Text4                            | Activity Number       |   | Number5                          | Budget Material Cost   |           |
| Text5                            | SWBS Group            |   | Number6                          | Actual Material Cost   |           |

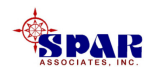

#### Sample <u>user-defined</u> *Project 2000* column names versus <u>internal</u> *Project 2000* column names.

| Project Column Name | : Number1    | Text4  | Text3      | Text2 | Text1        | Unique ID   | Name              |          |              |              |
|---------------------|--------------|--------|------------|-------|--------------|-------------|-------------------|----------|--------------|--------------|
|                     | Budget Hours | Center | Block/Unit | Zone  | SWBS Account | Activity ID | Task Name         | Duration | Start        | Finish       |
| 1                   | 800          | 800    | 101        | м     |              | 33          | E Block 101       | 32 days  | Tue 01/05/99 | Wed 02/17/99 |
| 2                   | 24           | D-PE01 | 101        | М     | 910          | 2           | Lofting           | 3 days   | Tue 01/05/99 | Thu 01/07/99 |
| 3                   | 24           | D-PE02 | 101        | м     | 920          | 3           | Planning          | 3 days   | Tue 01/05/99 | Thu 01/07/99 |
| 4                   | 32           | D-HB01 | 101        | М     | 110          | 4           | Preparation       | 2 days   | Fri 01/08/99 | Mon 01/11/99 |
| 5                   | 32           | D-HB02 | 101        | М     | 120          | 5           | Parts Fabrication | 2 days   | Tue 01/12/99 | Wed 01/13/99 |
| 6                   | 32           | D-HB03 | 101        | М     | 130          | 6           | Sub-Assembly      | 2 days   | Thu 01/14/99 | Fri 01/15/99 |
| 7                   | 100          | D-HB04 | 101        | М     | 141          | 7           | Assembly          | 6 days   | Mon 01/18/99 | Mon 01/25/99 |
| 8                   | 160          | D-PF01 | 101        | М     | 150          | 8           | Pre-Outfit Hot    | 4 days   | Tue 01/26/99 | Fri 01/29/99 |
| 9                   | 16           | D-PT01 | 101        | М     | 160          | 9           | Block Paint       | 1 day    | Mon 02/01/99 | Mon 02/01/99 |
| 10                  | 160          | D-PF02 | 101        | М     | 170          | 10          | Pre-Outfit Cold   | 4 days   | Tue 02/02/99 | Fri 02/05/99 |
| 11                  | 128          | D-HB05 | 101        | М     | 180          | 83          | Erect             | 4 days   | Mon 02/08/99 | Thu 02/11/99 |
| 12                  | 128          | D-HB06 | 101        | М     | 190          | 84          | On-board Weld-out | 4 days   | Fri 02/12/99 | Wed 02/17/99 |

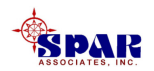

### **Global Templates in** *Project 2000*

**Create a standard setup of column names that can be mapped directly to** *PERCEPTION***.** 

**SPAR provides a standard global** *Microsoft Project* **template** (SparProject2KTemplate.mpt).

When a project is created using this template, the *PERCEPTION* synchronizer will use the WBS elements defined in these columns.

It is strongly recommended that the user use this global template to ensure that an integration of *Microsoft Project 2000* and *PERCEPTION* is performed properly.

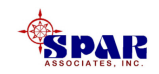

#### The SPAR template maps the following *Project 2000* text columns to the full set of *PERCEPTION* WBS descriptions to make a more user friendly interface:

| Text1  | Contract Number                |
|--------|--------------------------------|
| Text2  | Project Number                 |
| Text3  | Work Center                    |
| Text4  | Activity Number                |
| Text5  | SWBS Group                     |
| Text6  | SWBS Account                   |
| Text7  | PWBS Zone                      |
| Text8  | PWBS Outfit Zone / Grand Block |
| Text9  | PWBS Unit                      |
| Text10 | PWBS Assembly                  |
| Text11 | PWBS Sub Assembly              |
| Text12 | PWBS Part                      |
| Text13 | COA Group                      |
| Text14 | COA Sub Group                  |
| Text15 | COA Item                       |
| Text16 | COA Supervisor                 |
| Text17 | COA IPT                        |

Note that *PERCEPTION* does not require that all of these text fields be used to plan and schedule in Microsoft *Project 2000*, but only those that are necessary:

- Activity Number
- Activity Work Center Number

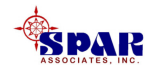

The template allows the user to apply the SPAR naming conventions to the *Project 2000* text fields using the *Project 2000* Template Organizer.

| Calendars                                                                                                    | Toolbars | Maps                       |
|----------------------------------------------------------------------------------------------------|----------|----------------------------|
| Forms                                                                                                    | Tables   | Filters                    |
| Views                                                                                                    | Reports  | Modules                    |
| Fields                                                                                                    | Groups   |                            |
| Task CResource                                                                                                    |          |                            |
| parProject2K Lemplate:<br>ctivity (Text16)<br>ctivity Center (Text15)<br>:OA Grp (Text11)<br>:OA Super (Text13)<br>:OA Supervisor (Text14)<br>:OA Supervisor (Text14)<br>:Ontract ID (Text1)<br>roj (Text2)<br>WBS Assembly (Text8)<br>WBS Outfit Zone / Grand Block (T | Text6)   | .MPT:<br>tD(Text1)<br>xt2) |
| WBS Part (Text10)<br>WBS Sub Assembly (Text9)                                                                                                    |          |                            |

The Organizer is found under *Tools/Organizer* on the *Project 2000* menu.

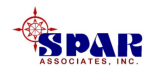

If you decide not to use the template, or if you need to import a *Microsoft Project* file already created, then you can rename the columns manually using the *Microsoft Project Tools/Customize/Fields...* interface

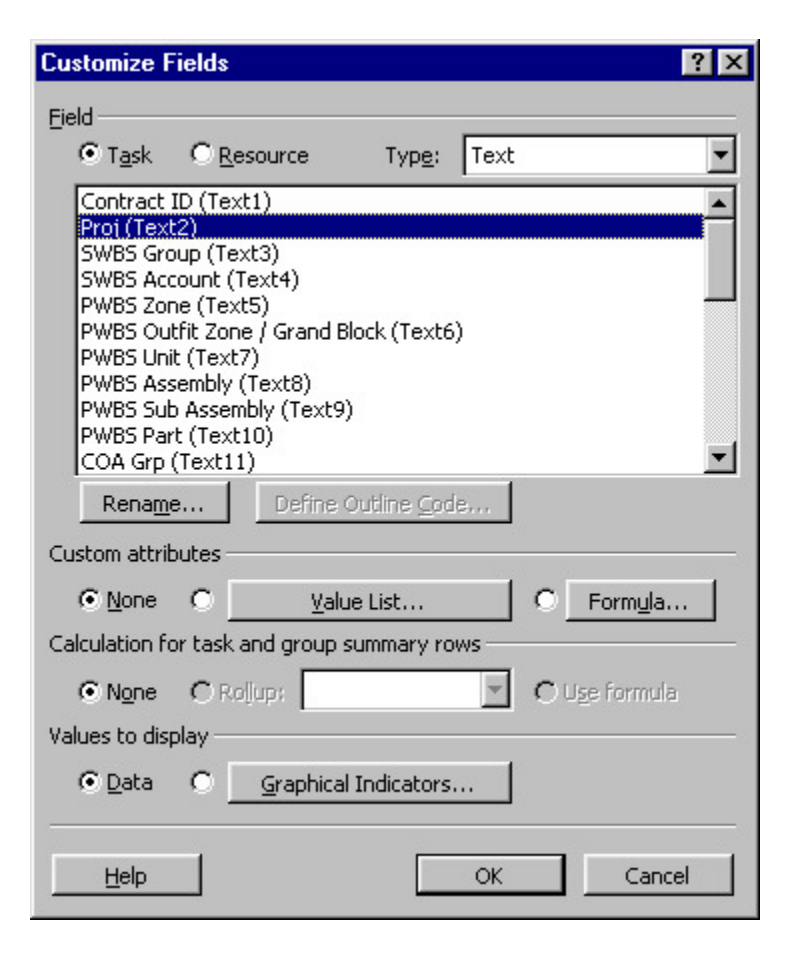

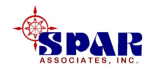

Importing Microsoft Project 2000 Schedules into PERCEPTION

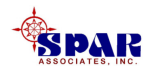

#### **Transfer Tasks To PERCEPTION**

When the tasks in *Microsoft Project 2000* have all been scheduled, they can be transferred to *PERCEPTION* as project Planning Activities.

This process transfers the *Project 2000* data from the MPD or MDB files (created by the *Save As* function in *Project 2000*) into the *PERCEPTION* database.

It also transfers *PERCEPTION* data back into these files for later use by *Project 2000*.

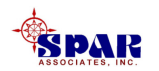

- 1. Select Environment/ Planning & Scheduling/ Synchronize Schedules to MS Project from the main menu.
- 2. Identify the contract and project in the *PERCEPTION* database
- 3. Turn on the *Transfer To PERCEPTION* option
- 4. Identify the *Microsoft Project 2000* file
- 5. Click on the *OK* button.

| /nchronize W | /ith MS Project                                                                                   |
|--------------|---------------------------------------------------------------------------------------------------|
|              | Contract and Project Selection<br>C List Only Open Contracts<br>List Both Open & Closed Contracts |
|              | Contract Barge                                                                                    |
|              | Transfer Options<br>Transfer To PERCEPTION<br>Transfer To Microsoft Project                       |
|              | MS Project File C:\Tutorials\Training Tutorials\Schedulir Browse                                  |
|              | Progress                                                                                          |
|              | <u>O</u> K <u>C</u> ancel Help                                                                    |

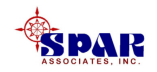

When the Project Synchronizer has finished the transfer, all *Microsoft Project 2000* tasks have been transferred as Planning Activities onto the *PERCEPTION* database.

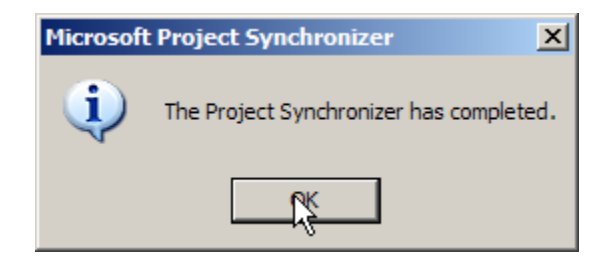

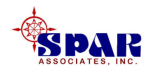

#### Planning Activities Created (Transferred) From Microsoft Project 2000

|    | Planning Activities Information for the Planning Environment |                        |        |          |                                     |              |               |                |         |  |  |
|----|--------------------------------------------------------------|------------------------|--------|----------|-------------------------------------|--------------|---------------|----------------|---------|--|--|
|    | Contract                                                     | Project                | Center | Activity | Description                         | Budget Hours | Planned Start | Planned Finish | Slack   |  |  |
| 1  | Barge 💌                                                      | rge 🔽 2 0 🔽 1 Estimate |        | 0.00     | 03/05/2003                          | 03/17/2003   | 0             |                |         |  |  |
| 2  | Barge 💌                                                      | 2                      | 0 💌    | 3        | New Design                          | 0.00         | 03/17/2003    | 04/16/2003     | 0       |  |  |
| 3  | Barge 💌                                                      | 2                      | 0 💌    | 4        | Detail Engineering                  | 0.00         | 04/17/2003    | 08/26/2003     | 42.0000 |  |  |
| 4  | Barge 💌                                                      | 2                      | 0 🔻    | 5        | Planning                            | 0.00         | 04/17/2003    | 10/30/2003     | 0       |  |  |
| 5  | Barge 👱                                                      | 2                      | 0 💌    | 6        | Drawing Lists                       | 0.00         | 04/29/2003    | 05/08/2003     | 54.0000 |  |  |
| 6  | Barge 👱                                                      | 2                      | 0 🔻    | 7        | Drawing BOMs                        | 0.00         | 05/08/2003    | 08/05/2003     | 54.0000 |  |  |
| 7  | Barge 👱                                                      | 2                      | 0 🔻    | 8        | Requisitions                        | 0.00         | 05/08/2003    | 07/14/2003     | 60.0000 |  |  |
| 8  | Barge 👱                                                      | 2                      | 0 🔻    | 9        | Purchase Orders                     | 0.00         | 05/20/2003    | 07/24/2003     | 60.0000 |  |  |
| 9  | Barge 🔄 💌                                                    | 2                      | 0 🔽    | 10       | Work Orders                         | 0.00         | 05/08/2003    | 06/23/2003     | 0       |  |  |
| 10 | Barge 👱                                                      | 2                      | 0 🔽    | 11       | Work Order Pallets                  | 0.00         | 06/02/2003    | 07/14/2003     | 67.0000 |  |  |
| 11 | Barge 👱                                                      | 2                      | 0 🔽    | 12       |                                     |              | 00/00/0000    | 00/00/0000     |         |  |  |
| 12 | Barge 👱                                                      | 2                      | 0 🔻    | 14       | Steel Prep B01 STERN                | 150.00       | 06/25/2003    | 06/30/2003     | 0       |  |  |
| 13 | Barge 👱                                                      | 2                      | 0 🔽    | 15       | Steel Parts Fab B01 STERN           | 700.00       | 06/30/2003    | 07/09/2003     | 0       |  |  |
| 14 | Barge 👱                                                      | 2                      | 0 🔽    | 16       | Block Sub-Assembly B01 STERN        | 500.00       | 07/09/2003    | 07/16/2003     | 0       |  |  |
| 15 | Barge 👱                                                      | 2                      | 0 🔽    | 17       | Block Assembly B01 STERN            | 900.00       | 07/28/2003    | 08/12/2003     | 0       |  |  |
| 16 | Barge 🔄                                                      | 2                      | 0 🔽    | 18       | Block Prefit Hot B01 STERN          | 25.00        | 08/12/2003    | 08/13/2003     | 0       |  |  |
| 17 | Barge 👱                                                      | 2                      | 0 💌    | 19       | Block Blast & Paint B01 STERN       | 200.00       | 08/13/2003    | 08/18/2003     | 0       |  |  |
| 18 | Barge 👱                                                      | 2                      | 0 🔽    | 20       | Block Outfit B01 STERN              | 25.00        | 08/18/2003    | 08/18/2003     | 0       |  |  |
| 19 | Barge 👱                                                      | 2                      | 0 🔽    | 21       |                                     |              | 00/00/0000    | 00/00/0000     |         |  |  |
| 20 | Barge 👱                                                      | 2                      | 0 🔻    | 23       | Steel Prep B02 MID                  | 112.50       | 06/23/2003    | 06/25/2003     | 7.0000  |  |  |
| 21 | Barge 🔄                                                      | 2                      | 0 🔽    | 24       | Steel Parts Fab B02 MID             | 225.00       | 06/25/2003    | 06/27/2003     | 7.0000  |  |  |
| 22 | Barge 👱                                                      | 2                      | 0 💌    | 25       | Block Sub-Assembly B02 MID          | 525.00       | 06/27/2003    | 07/07/2003     | 7.0000  |  |  |
| 23 | Barge 👱                                                      | 2                      | 0 🔽    | 26       | Block Assembly B02 MID              | 1,275.00     | 07/07/2003    | 07/29/2003     | 7.0000  |  |  |
| 24 | Barge 🗾                                                      | 2                      | 0 🔽    | 27       | Block Prefit Hot B02 MID            | 75.00        | 07/29/2003    | 08/01/2003     | 7.0000  |  |  |
| 25 | Barge 👱                                                      | 2                      | 0 🔽    | 28       | Block Blast & Paint B02 MID         | 150.00       | 08/01/2003    | 08/05/2003     | 7.0000  |  |  |
| 26 | Barge 👱                                                      | 2                      | 0 🔽    | 29       | Block Outfit B02 MID                | 10.00        | 08/05/2003    | 08/05/2003     | 7.0000  |  |  |
| 27 | Barge 👱                                                      | 2                      | 0 🔽    | 30       | Block Erection - Tack & Fit B02 MID | 937.50       | 08/18/2003    | 08/25/2003     | 0       |  |  |
| 28 | Barge 🔄 💌                                                    | 2                      | 0 🔽    | 31       | Block Erection Welding B02 MID      | 525.00       | 08/25/2003    | 09/09/2003     | 19.0000 |  |  |

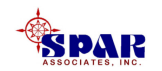

#### The following information is transferred from *Microsoft Project* to *PERCEPTION*:

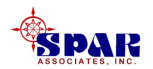

### <u>If a planning activity does not exist for the task</u>, then one will be <u>created</u> and the following information transferred to it:

- Planning activity number
- Planning activity work center number
- WBS as specified in the Renamed Text Fields (If a template was used or Project columns assigned alias names)
- Description
- Planned Start
- Planned Finish
- Budget Hours
- Baseline Budget Hours
- Baseline Start
- Baseline Finish
- Duration
- Total Slack
- Free Slack
- A flag denoting whether the activity is on the critical path or not.
- Microsoft Project Project ID
- *Microsoft Project* Unique Task ID

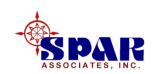

## If a *PERCEPTION* planning activity exists for the *Microsoft Project* <u>task</u>, the planning activity will be <u>updated</u> with the following information:

• WBS as specified in the Renamed Text Fields (If a template was used or Project columns assigned alias names)

- Description
- Planned Start
- Planned Finish
- Budget Hours
- Baseline Budget Hours
- Baseline Start (updated if specified by the user using *Microsoft Project*)
- Baseline Finish (updated if specified by the user using *Microsoft Project*)
- Duration
- Total Slack
- Free Slack
- A flag denoting whether the activity is on the critical path or not.

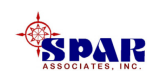
If a *Microsoft Project* task is a milestone type task, then it will be transferred into *PERCEPTION* as a milestone and the following information transferred

• Contract number

•Project number

• Description

•Milestone date

•Imposed start (*Microsoft Project* constraint date)

•Baseline start

•Baseline finish

•*Microsoft Project* Project ID

•*Microsoft Project* Unique Task ID

*PERCEPTION* project milestones may be viewed by opening the project detail window, milestone tab.

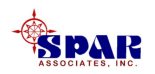

#### <u>Any number</u> of different Project 2000 Databases can be linked to *PERCEPTION*.

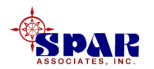

If a *Microsoft Project* task is a recurring summary or rolled up or <u>summary type of task</u>, it will <u>not</u> be transferred to *PERCEPTION*.

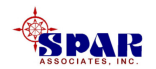

In reverse, <u>when updating the *Microsoft Project*</u> database, the following information is transferred from *PERCEPTION* to *Microsoft Project*:

• PERCEPTION planning activity WBS

- Actual start
- Actual finish
- Actual hours

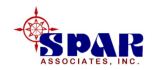

#### Identifying *Microsoft Project 2000* Database For *PERCEPTION*

Typically each *Microsoft Project* schedule is stored in its own file on the user's hard drive. In order for the users to be able to identify which *Microsoft Project* file is being used, the *Microsoft Project* file should be noted on the Contract-Project details window.

| 🍀 Project Details Information fo                           | or the Materia                                       | l Contro              | Environmen | t                   |          |         |            |                 |
|------------------------------------------------------------|------------------------------------------------------|-----------------------|------------|---------------------|----------|---------|------------|-----------------|
| Details Material Status Ove                                | rall Status 🗍 Ir                                     | ndexes                | Variances  | Notes               | Baseline | Options | Milestones | Characteristics |
| Project Ty<br>Perception Default WBS<br>Default WBS<br>COA | pe New Cons                                          | struction             |            | g<br>Year  <br>Year | 2000     |         |            |                 |
| SWBS Group Scheme                                          |                                                      | % Cost of Money 0.00% |            |                     |          |         |            |                 |
| GL Expense Account Default                                 | Expense Account Defaults<br>Se Project Accounting Se |                       |            |                     |          |         |            |                 |

SPAR ASSOCIATES, INC. The *Microsoft Project* file name can be filled in by direct user entry or by <u>right clicking</u> on the name field and choosing *"Browse for files..."* from the pop up menu.

This field is limited to Microsoft's set limit for a file and pathname length not to exceed 255 characters.

#### To see the Project 2000 Task assigned to the *PERCEPTION* Planning Activity, drill down to the planning activity "Detail" window, then click on the MS-Project Task tab.

| 😽 Activity Details Inform | nation for the Planning Environment                       |   |
|---------------------------|-----------------------------------------------------------|---|
| Activity Work Orders      | Engineering Drawings Pallets Requisitions MS-Project Task |   |
|                           |                                                           | - |
| MS Project ID             | 5 Task ID 1                                               |   |
| Task Headings M           | dule Fabrication                                          |   |
|                           |                                                           |   |
|                           |                                                           |   |
| ×                         |                                                           |   |
|                           |                                                           |   |

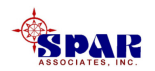

### Attaching Planning Activities to Work Orders

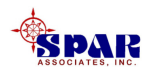

## **Open the work order worksheet and retrieve selected work orders.**

| 😽 Work Orders Information | Work Orders Information for the Planning Environment |        |                     |                             |             |          |                      |
|---------------------------|------------------------------------------------------|--------|---------------------|-----------------------------|-------------|----------|----------------------|
| Contract                  | Project                                              | Center | Work Order          | Heading                     | Planned Qty | UoM      | Budgeted Labor Hours |
| PD-337                    | <b>-</b> 337                                         | 01     | ✓ 2768              | Aft Bulkheads               | 265.00      | KG 🔽     | 265.00               |
| 2 PD-337                  | • 337                                                | 01     | ✓ 2769              | Aft Hull Decks              | 211.00      | <b>•</b> | 21,064.00            |
| 3 PD-337                  | • 337                                                | 01     | ✓ 2770              | M/S Platforms and Flats     | 91.00       | <b>•</b> | 163,884.00           |
| 4 PD-337                  | • 337                                                | 01     | ✓ 2771              | Midbody Shell Units         | 2,846.00    | <b>•</b> | 86,803.00            |
| 5 PD-337                  | • 337                                                | 01     | ✓ 2772              | Midbody Bulkheads           | 929.00      | <b>•</b> | 45,056.50            |
| 6 PD-337                  | <b>-</b> 337                                         | 01     | ✓ 2773              | Midbody Decks               | 1,024.00    | •        | 42,178.00            |
| 7 PD-337                  | <b>-</b> 337                                         | 01     | ✓ 2774              | Fab Portable Decks          | 1.00        | •        | 1,032.00             |
| 8 PD-337                  | <b>-</b> 337                                         | 01     | ✓ 2775              | Fab Stern Ramp              | 1.00        | •        | 1,947.00             |
| 9 PD-337                  | <b>-</b> 337                                         | 01     | ✓ 2776              | Misc. Outfit Foundations    | 1.00        | PKG 👱    | 450.00               |
| 10 PD-337                 | <b>•</b> 337                                         | 01     | ✓ 2777              | Portable Decks - Fab        | 4.00        | PKG 👱    | 1,120.00             |
| 11 PD-337                 | 337                                                  | 01     | ✓ 2778              | Ladders & Walkways          | 2.00        | PKG 🔽    | 120.00               |
| 12 PD-337                 | 337                                                  | 01     | <mark>▼</mark> 2779 | Rails & Stanchions          | 2.00        | PKG 🔽    | 120.00               |
| 13 PD-337                 | <b>•</b> 337                                         | 01     | ✓ 2780              | Ladders and Walkways        | 4.00        | PKG 👱    | 360.00               |
| 14 PD-337                 | <b>•</b> 337                                         | 01     | ✓ 2781              | Rails & Stanchions          | 4.00        | PKG 👱    | 160.00               |
| 15 PD-337                 | <b>-</b> 337                                         | 01     | ✓ 2782              | Ladders & Walkways OMS      | 1.00        | PKG 👱    | 100.00               |
| 16 PD-337                 | 337                                                  | 01     | <mark>▼</mark> 2783 | Floor Plates & Grates (OMS) | 1.00        | PKG 🔽    | 1,500.00             |
| 17 PD-337                 | <b>•</b> 337                                         | 01     | ✓ 2784              | Shell Doors                 | 1.00        | PKG 👱    | 900.00               |
| 18 PD-337                 | <b>•</b> 337                                         | 01     | ✓ 2785              | Water and Gas Tight Doors   | 1.00        | PKG 👱    | 50.00                |
| 19 PD-337                 | <b>•</b> 337                                         | 01     | ✓ 2786              | Laders & Walkways           | 1.00        | PKG 👱    | 2,550.00             |
| 20 PD-337                 | <b>•</b> 337                                         | 01     | ✓ 2787              | Rails & Stanchions          | 1.00        | PKG 👱    | 1,000.00             |
| 21 PD-337                 | 337                                                  | 01     | <mark>▼</mark> 2788 | Foundations                 | 2.00        | PKG 🔽    | 3,000.00             |
| 22 PD-337                 | <b>-</b> 337                                         | 01     | <b>▼</b> 2789       | Ladders & Walkways          | 1.00        | PKG 🔄    | 750.00               |
| 23 PD-337                 | <b>-</b> 337                                         | 01     | ✓ 2790              | Railing & Stanchions        | 1.00        | PKG 🗾    | 350.00               |

Highlight those work orders to be scheduled by a planning activity. Then select *Edit/Modify Selected Records/Attach/ Detach Planning Activity* from the main menu (or 🙀 on the toolbar).

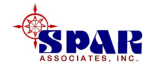

- **1.** Identify whether to attach or detach.
- 2. For attaching a planning activity, identify it in the data fields provided:

<u>activity center and the activity number</u> <u>are both required</u>.

- 3. Identify whether or not to transfer the planning activity's WBS (SWBS, PWBS, and COA) to the work orders.
  - If these options are selected (by clicking in the check boxes), the work orders will have their WBS set to be what is provided by the planning activity.
  - If these options are not selected, then the existing WBS assignments on the work orders will prevail.
- 4. Click on the *OK* button.

| ttach and Detach A                                       | ctivity Center | and A   | Activity     |             |
|----------------------------------------------------------|----------------|---------|--------------|-------------|
| -Attach Activity                                         |                |         |              |             |
| <ul> <li>Attach Activit</li> </ul>                       | ty and Center  | r to Si | elected Work | Orders      |
| Activit                                                  | y Center 📊     |         |              | <b>T</b>    |
|                                                          |                |         |              |             |
|                                                          | ACTIVITY 2     |         |              | <b>-</b>    |
| _ Options                                                |                |         |              |             |
| 🗖 Set Work Ord                                           | ler(s) SWBS    | to Ac   | tivity       |             |
| Set Work Order(s) PWBS to Activity                       |                |         |              |             |
| Set Work Order(s) COA to Activity                        |                |         |              |             |
| Set Work Order(s) Budget to Activity Un Allocated Budget |                |         |              |             |
|                                                          |                |         |              |             |
|                                                          |                |         |              |             |
| O Detach Activi                                          | ity and Cente  | r from  | Selected W   | ork Orders  |
| Only Morte Or                                            | dara that ara  |         | omoloto will | he undeted  |
| Only Work On                                             | jers mat are   | NULC    | ompiete will | De upuated. |
|                                                          | ΟK             | [[      | Cancel       | Heln        |
|                                                          |                |         |              | ricip       |

The system will then proceed to schedule the selected work orders according to the <u>planning activity's planned start and</u> <u>finish date</u>.

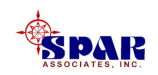

A similar process can be performed to attach Planning Activities to Drawings, Pallets and Requisitions.

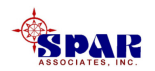

## Attaching Planning Activities to Material Requisitions

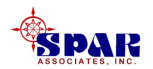

## **Open the <u>Requisition</u>** worksheet and retrieve selected requisitions.

| \$ | 🗱 Requisition Information for the Planning Environment |              |      |                                        |                                        |                   |
|----|--------------------------------------------------------|--------------|------|----------------------------------------|----------------------------------------|-------------------|
|    | Contract                                               | Project      | Reqn | Heading                                | Drawing                                | Drawing File Name |
| 56 | PD-337                                                 | <b>-</b> 337 | 55   | Ship Stores & Equipment Handling       |                                        |                   |
| 57 | PD-337                                                 | <b>-</b> 337 | 56   | Cargo Handling                         |                                        |                   |
| 58 | PD-337                                                 | <b>-</b> 337 | 57   | Anchor Handling & Stowage              |                                        |                   |
| 59 | PD-337                                                 | <b>-</b> 337 | 58   | Mooring & Towing                       |                                        |                   |
| 60 | PD-337                                                 | <b>-</b> 337 | 59   | Mechanically Operated Doors Gates & Ra | lechanically Operated Doors Gates & Ra |                   |
| 61 | PD-337                                                 | <b>-</b> 337 | 6    | Deck House Structure                   |                                        |                   |
| 62 | PD-337                                                 | <b>-</b> 337 | 60   | Hull Designating & Marking             |                                        |                   |
| 63 | PD-337                                                 | 337          | 61   | Rails Stanchions & Lifelines           |                                        |                   |
| 64 | PD-337                                                 | <b>-</b> 337 | 62   | Non-Structural Bulkheads               |                                        |                   |
| 65 | PD-337                                                 | 337          | 63   | Floor Plates & Gratings                |                                        |                   |
| 66 | PD-337                                                 | 337          | 64   | Ladders                                |                                        |                   |
| 67 | PD-337                                                 | <b>-</b> 337 | 65   | Non-Structural Closures                |                                        |                   |
| 68 | PD-337                                                 | <b>-</b> 337 | 66   | Airports Portlights & Windows          |                                        |                   |
| 69 | PD-337                                                 | 337          | 67   | Painting                               |                                        |                   |
| 70 | PD-337                                                 | 337          | 68   | Cathodic Protection                    |                                        |                   |

Highlight those requisitions to be attached to a planning activity. Then select *Edit/Modify Selected Records/Attach/ Detach Planning Activity* from the main menu (or 🙀 on the toolbar). Indicate whether or not to apply changes to the requisition items also.

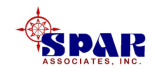

#### If only selected items on a requisition are to be attached to the planning activity, drill down to the Requisition **Items worksheet.**

| 1 | 🖇 Requisition Items Information for the Planning Environment |         |     |          |                          |           |         |              |                 |   |
|---|--------------------------------------------------------------|---------|-----|----------|--------------------------|-----------|---------|--------------|-----------------|---|
|   | Contract                                                     | Project | Req | Req Item | Description              | Part ID   | Drawing | Drawing Item | Part Type       |   |
|   | 1 PD-337 🔄                                                   | 337     | 64  | 2778     | Ladders & Walkways       | 337642778 |         |              | Direct Purchase | • |
|   | 2 PD-337 🛛 💆                                                 | 337     | 64  | 2780     | Ladders and Walkways     | 337642780 |         |              | Direct Purchase | - |
|   | 3 PD-337 🔄 👱                                                 | 337     | 64  | 2782     | Ladders & Walkways OMS   | 337642782 |         |              | Direct Purchase | - |
|   | 4 PD-337 🔄 👱                                                 | 337     | 64  | 2786     | Laders & Walkways        | 337642786 |         |              | Direct Purchase | - |
|   | 5 PD-337 🔽                                                   | 337     | 64  | 2789     | Ladders & Walkways       | 337642789 |         |              | Direct Purchase | • |
|   | 6 PD-337 🔄 👱                                                 | 337     | 64  | 2800     | Metal Ladders & Walkway  | 337642800 |         |              | Direct Purchase | • |
|   | 7 PD-337 💦 🔽                                                 | 337     | 64  | 2804     | Metal Grates             | 337642804 |         |              | Direct Purchase | • |
|   | 8 PD-337 🛛 💆                                                 | 337     | 64  | 2805     | Metal Ladders & Walkways | 337642805 |         |              | Direct Purchase | • |
|   | 9 PD-337 🔄 👱                                                 | 337     | 64  | 2808     | Metal Grates             | 337642808 |         |              | Direct Purchase | • |
| 1 | 10 PD-337 📃 💆                                                | 337     | 64  | 2809     | Metal Grates             | 337642809 |         |              | Direct Purchase | - |

Highlight those <u>requisition items</u> to be attached to a planning activity. Then click on the Attach/Detach **Planning Activity button.** 

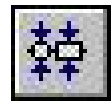

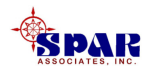

- **1.** Identify whether to attach or detach.
- 2. For attaching a planning activity, identify it in the data fields provided:

<u>activity center and the activity</u> <u>number are both required</u>.

- 3. Identify whether or not to transfer the planning activity's WBS (SWBS, PWBS, and COA) to the requisitions. If these options are selected (by clicking in the check boxes), the requisitions will have their WBS set to be what is provided by the planning activity.
- 4. If these options are not selected, then the existing WBS assignments on the requisitions will prevail.
- 5. Click on the *OK* button.

| Attach and Detach Activity Center and Activity                              |
|-----------------------------------------------------------------------------|
| Options                                                                     |
| Attach Activity and Center to Selected Requisition(s)                       |
| Activity Center 0                                                           |
| Activity 💈 💌                                                                |
| Update the Requisition with the following<br>WBS Level(s) from the Activity |
| E SWBS                                                                      |
| E PWBS                                                                      |
| COA                                                                         |
| O Detach Activity and Center from Selected Requisition(s)                   |
| Apply Changes to Requisition Items Also                                     |
| (Only Not-Authorized and Not-Complete Items will be updated)                |
|                                                                             |
| <u>O</u> K <u>C</u> ancel Help                                              |

•The system will then proceed to schedule the selected requisitions/requisition items according to the <u>planning activity's</u> <u>planned start and finish date</u>.

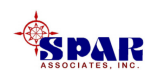

The system sets the requisition "Need Date" as the planning activity's start date.

The purchasing schedules for "Required in Yard," "PO Action Date" and "Drawing Release Date" are each computed by the system according to the sequence times defined on the requisitions.

For details on these sequence schedules, refer to the *"Material Planning, Purchasing, & Inventory Control"* user manual.

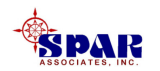

#### **Revising Work Order Schedules**

**PERCEPTION** work order schedules can be revised using several different methods:

- Manual rescheduling
- Manually using the global rescheduling tool
- By rescheduling planning activities

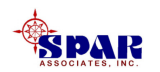

# Manually Rescheduling Work Orders

The most direct method to revise work order schedules is simply to modify the schedules manually, work order by work order.

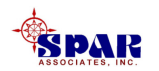

Rescheduling Work Orders Using Global Reschedule Function

The global rescheduling feature of the system:

- Either applies a new start and/or finish date to the selected work orders, or
- Increases/decreases existing schedules by a specified number of days, weeks, or months.

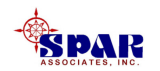

- 1. Select Environment/ Production Engineering/ Work Orders from the main menu.
- 2. Retrieve and highlight those work orders that need to be manually rescheduled
- 3. Click on the *Reschedule Work Orders* button on the toolbar.
- 4. The system will respond with a pop up window

| Work Order Date Change Utility  |                                          |
|---------------------------------|------------------------------------------|
| C Options                       |                                          |
| ☑ Change Planned Start Date     | 06/30/2003 🚔                             |
| 🗖 Change Planned Finish Date    | 00/00/0000                               |
| Change Planned Start and Finish | to Baseline Dates of Assigned Activities |
| Change Planned Start By         | 1 📥 Day(s) 🔽                             |
| 🗷 Change Planned Finish By      | 3 <b>↓</b> Day(s) ▼                      |
| Change Duration By a Percent    | Day(s)<br>Week(s)<br>Month(s)            |
|                                 | OK Cancer reip                           |

Change the planned start and/or finish dates for the work orders as provided with the displayed options.

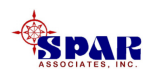

## Rescheduling Work Orders With Attached Planning Activities

**First, reschedule the planning activities:** 

• Either manually in the Planning Activity worksheet, or

• Via *Project 2000*, after which the revised Project 2000 task schedules need to be synchronized with *PERCEPTION* planning activities.

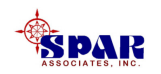

With the planning activity schedules revised, the attached work order schedules can be revised automatically.

| Environment Library Data                 | System Reports Window Help              |
|------------------------------------------|-----------------------------------------|
| Cost Estimating                          |                                         |
| Planning & Scheduling 🔸                  | Import MS MPX Schedules                 |
| Production Engineering  Material Control | Synchronize Schedules To MS Project     |
| Purchasing 🕨 🕨                           | Adjust Work Urders to Current Plan      |
| Stores Management 🔷 🕨                    | Planning Activities                     |
| Accounting                               | Planning & Scheduling Toolbox<br>Rollup |
|                                          | Manpower                                |
|                                          | Reports<br>Exceptions                   |
|                                          |                                         |

From the menu select *Environment/ Planning & Scheduling/Adjust Work Orders to Current Plan.* 

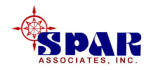

| Adjust Work Orders | To Current Plan                                                                        |  |
|--------------------|----------------------------------------------------------------------------------------|--|
|                    | Retrieval Options<br>C List Only Open Contracts<br>C List Both Open & Closed Contracts |  |
|                    | Contract B-DEMO                                                                        |  |
|                    | Project 01                                                                             |  |
|                    | Work Center [All Centers In Proj]                                                      |  |
|                    | <u>Apply Plan</u> <u>Cancel</u> Help                                                   |  |

- 1. Select the Contract, Project, and Work Center you wish to reschedule
- 2. Now click on the *Apply Plan* button. The system will now update the work orders attached to activities.

If the work order has been started, the system will <u>not</u> alter its schedule.

If an un-started work order is a time-phased or incremental process type work order, the system will <u>not</u> alter its schedule.

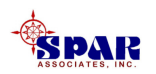

#### If the un-started work order is a <u>discrete or distributed</u> <u>type work order</u>, the system will change its planned schedules as follows:

The relative proportion of time between the activity's original start and the work order's original start (defined as the work order start offset from the activity start) to the original total duration of the activity will be maintained by the system:

| Work order start offset                | =   | [work order start – activity start |
|----------------------------------------|-----|------------------------------------|
| Activity duration                      | =   | [activity finish – activity start] |
| Work order start offset <sub>new</sub> | =   | Work order start offset original   |
| Activity duration new                  | =   | Activity duration original         |
|                                        | Or. |                                    |

Work order start \_\_\_\_\_ = Activity start \_\_\_\_\_ +  $\Delta_s$ 

Where

 $\Delta_s = [Activity duration_{new} / Activity duration_{original}] x Work order start offset_{original}$ 

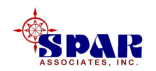

#### The ratio of the work order's original duration to the activity's original duration also will be maintained by the system:

| Work order duration              | =   | [Work order finish – Work order start]    |
|----------------------------------|-----|-------------------------------------------|
| Work order duration new          | =   | Work order duration original              |
| Activity duration new            | =   | Activity duration original                |
|                                  | Or, |                                           |
| Work order finish <sub>new</sub> | =   | Work order start $_{new}$ + $\Delta_{fs}$ |
| Where                            |     |                                           |

 $\Delta f_s = [Activity duration_{new} / Activity duration_{original}] x Work order duration_{original}$ 

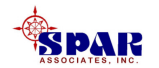

### **Revising Material Requisition Schedules**

**PERCEPTION** schedules for material requirements can be revised using several different methods:

- Manually rescheduling requisition Need Dates
- Manually rescheduling requisitions using the global rescheduling tool
- Rescheduling work orders attached to the requisitions
- Rescheduling planning activities attached to the requisitions

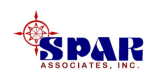

Manually Revising Material Requisition Schedules

The most direct method to revise requisition and purchasing schedules is simply to modify them manually, requisition by requisition.

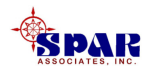

Rescheduling Material Requisitions Using Global Rescheduling Functions

The global rescheduling features enable the user to re-define <u>Need</u> <u>Dates</u> and the various sequencing times for purchasing.

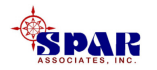

- 1. Select *Environment/Material Control/Requisitions* from the main menu.
- 2. Retrieve and highlight those requisitions that need to be globally rescheduled
- 3. Click on the *Reschedule Requisitions* button **(Description on the toolbar.**)
- 4. The system will respond with a pop up window.
- 5. Make the adjustments to the rescheduling information.
- 6. Click on the *Apply New Schedule* button.

| Schedule Manually                             |  |
|-----------------------------------------------|--|
| Need Date 10/10/2003 🚔                        |  |
| Buffer Time 13 🚔                              |  |
| Required in Yard 09/27/2003 🚔                 |  |
| Lead Time 14 🚔                                |  |
| PO Action Date 09/13/2003 🚔                   |  |
| PO Process Time 5                             |  |
| PO Planned Date 09/08/2003 🚔                  |  |
| Apply Changes to Requisition Items Also       |  |
| <u>Apply New Schedule</u> <u>C</u> ancel Help |  |

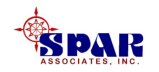

### **Manually Revising Material Requisition Item Schedules**

The procedure described for revising requisitions can at the same time be applied to all the related requisition items.

However, if requisition items require different sets of schedules, the rescheduling procedure is also available at the requisition item level of detail.

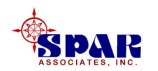

### Automated Rescheduling Of Material Requisitions

The <u>Need Date</u> on requisition items can be set manually or set/reset automatically by association with a pallet, work order, or planning activity.

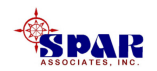

# The following outlines these automated scheduling effects for requisition item Need Date:

- If scheduled by a Pallet:
  - **Requisition Item Need Date = Pallet Need Date Pallet Buffer Time**
- If scheduled by a Work Order:

**Requisition Item Need Date = Work Order Planned Start Date** 

• If scheduled by a Planning Activity:

**Requisition Item Need Date = Activity Planned Start Date** 

The priority order for determining the requisition item Need Date is as follows:

- **1.** Pallet Need Date always takes first precedence
- 2. Work Order Planned Start Date takes second precedence
- **3.** Planning Activity Planned Start Date takes third precedence.

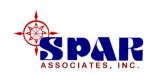

If the item is scheduled by association, by one of these documents (i.e., pallet, work order, or planning activity), the user <u>cannot change the Need Date</u> on that item.

To reschedule the item, the user must change the date on the attached document that schedules the item.

Any change to the Need Date, either manual or automatic, will cause a recalculation of the schedule and all other dates that are dependent upon that date (for example, Required In Yard Date, PO Date, etc.).

**<u>NOTE</u>**: A requisition item may be associated with a work order or planning activity that has not yet been defined in the system.

In this case, the item <u>will *not* be scheduled</u> by the non-existent work order or activity until that work order or activity is defined and given a Planned Start Date.

The requisition item Need Date will then be updated automatically.

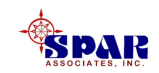

Whenever the planning activities, work orders or pallets are rescheduled, the <u>system may be authorized to automatically reschedule requisitions</u> <u>attached to these documents.</u>

This authorization can be prescribed on the company parameters and defaults (*Library/Company Parameters/Company Defaults* tab. See the options provided in the *Automated Scheduling Options* section.

| System Parameters and Company Defaults Company Information Company Defaults Steel Se                                                                                                    | stup   Ta                                                                                                    |
|----------------------------------------------------------------------------------------------------|----------------------------------------------------------------------------------------------------|
| Default Number of Days (Process Times)         Req Delay: To Create and Approve a         Req from a Released Drawing         PO Process Time: To Negotiate and         Issue a Purchase Order from a Req         5         PO Lead Time: From         14         Buffer Days: To Receive,         Process and Store Material         13         Pallet Delay: To Pick         4 | Com faults Currency US \$ Stock Cost Method Average Cost  Automatic Scheduling Options Schedule Requsitions From Pallets/WOS/Activities? No  Schedule Quick POs From Requisitions? No  Schedule All Other POs From Requisitions? No  Report Header Chesapeake Marine Industries Report Footer Company Confidential Information |
| Email Domain Name sparusa.com                                                                                                    | PDF Distiller                                                                                                    |

The user should refer to the SPAR manual titled "Material Planning, Purchasing & Inventory Control" and review the scheduling rules described for material functions.

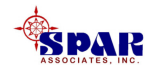

### **Revising Material Pallet Schedules**

**PERCEPTION** schedules for material pallets can be revised using several different methods:

- 1. Manually rescheduling pallet Need Dates
- 2. Rescheduling work orders attached to pallets
- 3. Rescheduling planning activities attached to pallets

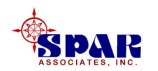

#### **Rescheduling Pallets From Work Orders**

Pallets that are attached to work orders will automatically have their Need Dates revised when the work order Planned Start Dates are modified.

This means that the material pallet schedules can be modified directly whenever work order schedules are changed.

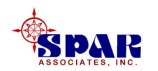

### Rescheduling Pallets From Planning Activities & Work Orders

The Pallet Need Date is when the material is planned to be issued to production. When a pallet is created, if it is not associated with a work order, its Need Date may be set manually.

Once it has been associated with a work order, and while it remains open, its Ned Date will always be set by the system to be equal to the work order Planned Start Date.

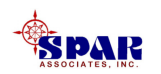
#### If the pallet is not attached to a work order, but is attached to a planning activity, the pallet's Need Date will always be set equal to the activity's Planned Start Date.

If the pallet is scheduled by a work order or a planning activity, the user cannot change the Need Date on the pallet.

To reschedule the pallet, the user must change the date on either the work order or the planning activity that schedules it.

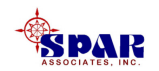

If a change is made to the associated work order or planning activity Planned Start Date, the system will recalculate the schedule for all attached, not complete, material items.

The following outlines these automated scheduling effects for pallet Need Date:

- 1. If scheduled by a work order: Need Date = Work Order Planned Start Date
- 2. If scheduled by an activity: Need Date = Activity Planned Start Date

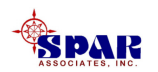

#### When a planning activity has its baseline start or finish changed, the system will re-schedule its associated work order material pallets as follows:

- 1. All pallets attached to schedule-adjusted work orders will have need dates coinciding with the new start dates of the work orders.
- 2. If the material requisition scheduling option is turned on, then all schedule adjustments of the pallets will be reflected back to need dates for the corresponding requisition items that are incomplete (i.e., not fully used in production).
- 3. If requisition items are not attached to a pallet item but are attached directly to a schedule-adjusted work order, the schedule adjustment will be applied to the need date for these requisition items.
- 4. If the purchase order scheduling option is turned on, then rescheduled requisition items attached to purchase orders that are incomplete (i.e., not fully received in delivery) will have required delivery dates adjusted.

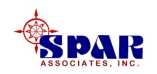

### **Summarizing Planning Activity Cost & Schedule Performance**

**PERCEPTION** automatically updates the status of project planning activities.

The *Production Baseline Rollup* summarizes progress, cost and schedule performance information from linked work orders and material requisitions.

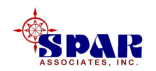

# Select *Environment/Planning & Scheduling/Rollup* from the main menu.

|                                                          | Rollup Baseline Plans                                                                                                    |
|----------------------------------------------------------|----------------------------------------------------------------------------------------------------|
| Select Rollup Procedure SWRFBCDX<br>Rollup And Summarize | Contract ID Project Description   1 19060 Tanker East 150,000 CuFt Sludge Tanker, ea   2 19060 Tanker East-CE 150k Sludge Tanker - East Coas   3 19060 Tanker Gulf 150,000 CuFt Sludge Tanker, gu   4 19060 Tanker Gulf 150,000 CuFt Sludge Tanker, gu   4 19060 Tanker Lakes 150,000 CuFt Sludge Tanker, gu   5 47K Tanker 1 Lead Ship   ✓ ✓ ✓   Options SWBS PWBS COA   Set WBS Baseline Dates ✓ ✓   Set WBS Baseline Budgets ✓ ✓   Goptions ✓ ✓ |
| <u>O</u> K <u>C</u> ancel                                | <u> </u>                                                                                                    |

Select *Production Baseline Rollup* to open the rollup project and options selections window.

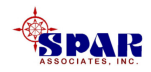

The options for the Baseline Rollup are as follows:

- 1. Summarize the planning activity baseline dates and copy to the project WBS (SWBS, PWBS & COA) as defined on the activities.
- 2. Summarize the planning activity baseline budgets (labor hours, labor and material costs) and copy to the WBS
- 3. Compute the baseline Budgeted Cost of Work Scheduled -BCWS (labor hours) using the planning activities, their baseline budgets and baseline schedules. Copy the baseline BCWS to the project WBS.
- 4. Compute the planning activity Estimate At Completion -EAC and percent progress from a system-developed analysis of attached work order cost (labor hours) and schedule performance.

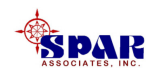

#### <u>Multiple projects</u> can have rollups performed in a single process by holding down the CTRL key while clicking and highlighting the desired project(s) in the project list sub-window.

- When all the options and project selections have been made, click on the *OK* button.
- The system will proceed with the rollup process.

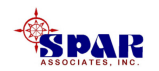

### Updating Microsoft Project 2000

**PERCEPTION** provides a function to automatically update the Microsoft *Project 2000* database with the current status of project planning activities.

With this information, *Project 2000* will automatically update schedules according to the progress status provided by *PERCEPTION*.

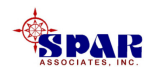

1. Select *Environment/Planning & Scheduling/Synchronize Schedules To MS-Project* from the main menu.

This will open the "Synchronize with MS Project 2000" window

- 2. Select the contract and project to be synchronized.
- **3.** Click on Transfer to *Microsoft Project.*
- 4. Enter the path and name of the *Microsoft Project* database file.
- 5. Click on OK.

| Synchronize V | Vith MS Project                                                                                     |
|---------------|----------------------------------------------------------------------------------------------------|
|               | Contract and Project Selection<br>© List Only Open Contracts<br>© List Both Open & Closed Contracts |
|               | Contract 1999-01                                                                                    |
|               | Transfer Options<br>Transfer To PERCEPTION<br>Transfer To Microsoft Project                         |
|               | MS Project FileBrowse                                                                               |
|               | Progress                                                                                            |
|               | <u>O</u> K <u>Cancel</u> Help                                                                       |

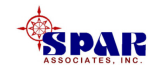

**PERCEPTION** transfers the following information into the Microsoft Project 2000 database:

- 1. PERCEPTION Planning Activity WBS
- 2. Actual start date (if available from time charges)
- 3. Actual finish date (if available from time charges)
- 4. PERCEPTION % complete
- 5. Actual hours from time charges

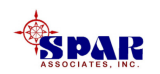

# Microsoft *Project 2000* Schedule Status <u>Before</u> A *PERCEPTION* Synchronizing Update

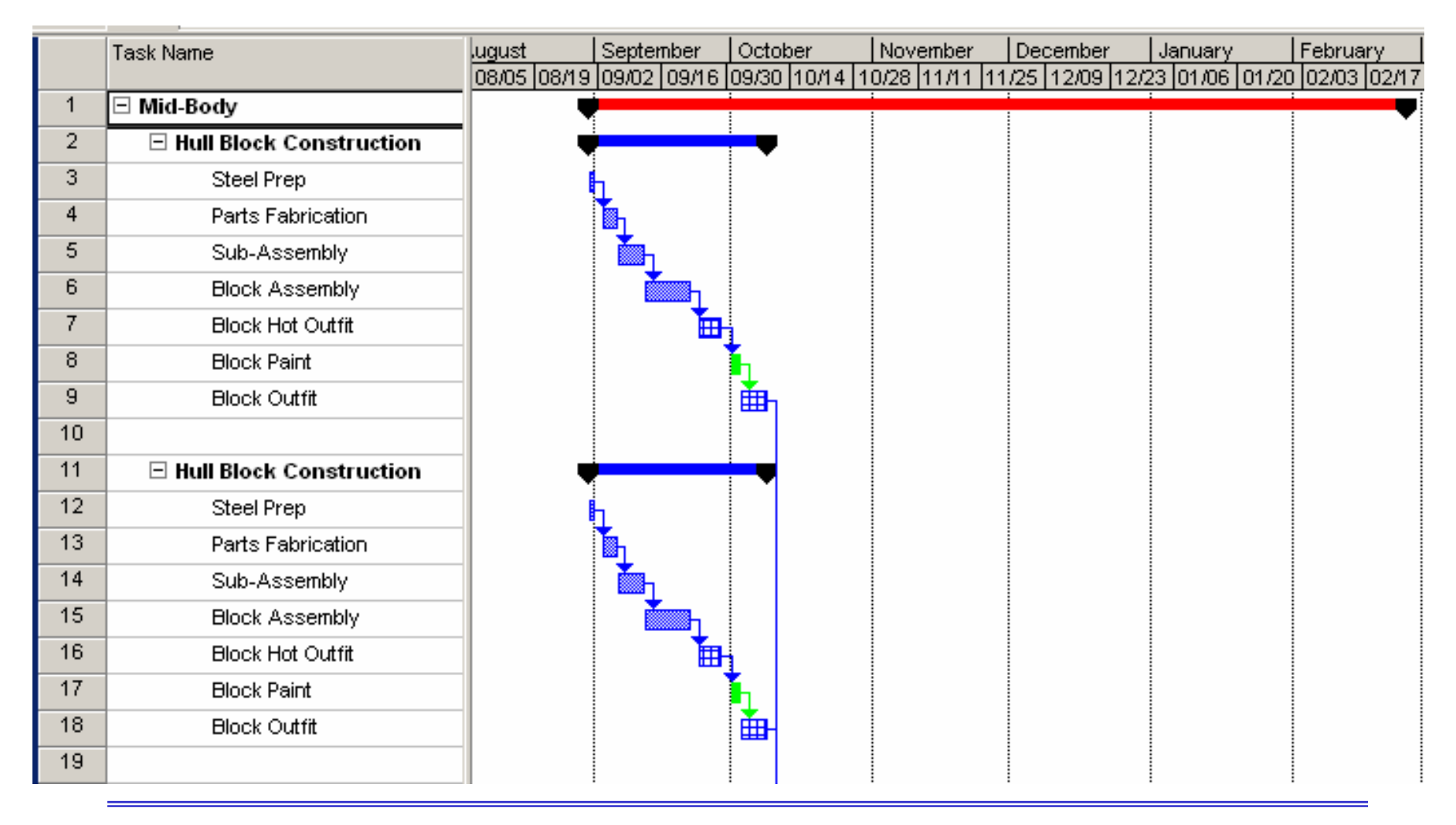

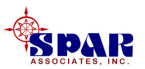

#### Microsoft *Project 2000* Schedule Status <u>After</u> A *PERCEPTION* Synchronizing Update

|    | Duration   | Actual Start | Actual Finish | % Complete | Start        | Finish       | lugust      | September   | October     | November               | December       | January       | Februs 🔺 |
|----|------------|--------------|---------------|------------|--------------|--------------|-------------|-------------|-------------|------------------------|----------------|---------------|----------|
|    |            |              |               |            |              |              | 08/05 08/19 | 09/02 09/16 | 09/30 10/14 | 4   10/28   11/11   11 | 1/25 12/09 12/ | 23 01/06 01/2 | 0 02/03  |
| 1  | 132 days?  | Fri 08/31/01 | NA            | 16%        | Fri 08/31/01 | Mon 03/04/02 | •           |             |             |                        |                |               |          |
| 2  | 32.6 days? | Fri 08/31/01 | NA            | 55%        | Fri 08/31/01 | Tue 10/16/01 |             |             | •           |                        |                |               |          |
| 3  | 1 day?     | NA           | NA            | 0%         | Fri 08/31/01 | Fri 08/31/01 |             |             | 1           |                        |                |               |          |
| 4  | 4 days     | Fri 10/05/01 | VVed 10/10/01 | 100%       | Fri 10/05/01 | Wed 10/10/01 |             |             |             |                        |                |               |          |
| 5  | 4 days     | Sat 09/15/01 | NA            | 10%        | Sat 09/15/01 | Tue 10/16/01 |             | <b>.</b>    | <b>D</b>    |                        |                |               |          |
| 6  | 15 days    | Mon 09/10/01 | Sun 09/30/01  | 100%       | Mon 09/10/01 | Sun 09/30/01 |             |             | 5           |                        |                |               |          |
| 7  | 5 days     | NA           | NA            | 0%         | Mon 10/01/01 | Fri 10/05/01 |             |             | <b>Δ</b> η  |                        |                |               |          |
| 8  | 2 days     | NA           | NA            | 0%         | Mon 10/08/01 | Tue 10/09/01 |             |             | ĥ           |                        |                |               |          |
| 9  | 4 days     | NA           | NA            | 0%         | Wed 10/10/01 | Mon 10/15/01 |             |             | μ 🍈         |                        |                |               |          |
| 10 |            |              |               |            |              |              |             |             |             |                        |                |               |          |
| 11 | 27 days?   | Fri 08/31/01 | NA            | 22%        | Fri 08/31/01 | Mon 10/08/01 |             |             | <b></b>     |                        |                |               |          |
| 12 | 1 day?     | NA           | NA            | 0%         | Fri 08/31/01 | Fri 08/31/01 |             |             |             |                        |                |               |          |
| 13 | 3 days     | NA           | NA            | 0%         | Mon 09/03/01 | Wed 09/05/01 |             | T,          |             |                        |                |               |          |
| 14 | 4 days     | NA           | NA            | 0%         | Thu 09/06/01 | Tue 09/11/01 |             | Δ.          |             |                        |                |               |          |
| 15 | 8 days     | Wed 09/12/01 | NA            | 75%        | Wed 09/12/01 | Fri 09/21/01 |             | <b>.</b>    |             |                        |                |               |          |
| 16 | 5 days     | NA           | NA            | 0%         | Mon 09/24/01 | Fri 09/28/01 |             | L 1         |             |                        |                |               |          |
| 17 | 2 days     | NA           | NA            | 0%         | Mon 10/01/01 | Tue 10/02/01 |             |             | <b>i</b>    |                        |                |               |          |
| 18 | 4 days     | NA           | NA            | 0%         | Wed 10/03/01 | Mon 10/08/01 |             |             | ă           |                        |                |               |          |
| 19 |            |              |               |            |              |              | 1           |             |             |                        |                |               |          |

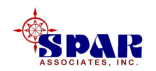

Microsoft *Project 2000* automatically adjusts the schedules according to the actual schedule information provided by *PERCEPTION*.

Microsoft *Project 2000* also displays the percent complete information as a measured solid line bar inside the bar representing the task schedule.

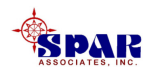

The overall impact of these updates on the project can be viewed by clicking on *Project/Project Information* on the main menu of Microsoft *Project 2000*.

| Project Information for 'Sample Hull' |                                      |  |  |
|---------------------------------------|--------------------------------------|--|--|
| Start <u>d</u> ate:                   | Fri 08/31/01                         |  |  |
| <u>F</u> inish date:                  | Mon 03/04/02                         |  |  |
| Schedule from:                        | Project Start Date                   |  |  |
|                                       | All tasks begin as soon as possible. |  |  |
| Current date:                         | Fri 06/28/02                         |  |  |
| <u>S</u> tatus date:                  | NA                                   |  |  |
| C <u>a</u> lendar:                    | Standard 🗾                           |  |  |
| Priority:                             | 500 ÷                                |  |  |
| <u>H</u> elp                          | Statistics OK Cancel                 |  |  |

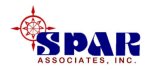

If re-planning of the project is warranted, it can be rescheduled using Microsoft *Project 2000*.

When the schedules have been revised, the *PERCEPTION* Synchronizer can be used again to reschedule the project Planning Activities.

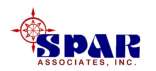